## Overgang eNCC (Hoge Raad) naar Digitale Toegang (IVO)

## NCC/Juni 2023

| Onderwerp         | eNCC huidige situatie                                                                                                    | DT nieuwe situatie                                                                                                    |
|-------------------|----------------------------------------------------------------------------------------------------|----------------------------------------------------------------------------------------------------|
| Portaal           | Via portaal Hoge Raad (link staat op NCC-site)                                                                                          | Via Mijn Rechtspraak (nieuwe link staat op 1 juli 2023 op de NCC-<br>site)                                                                                                    |
| Naam portaal      | eNCC                                                                                                    | eNCC                                                                                                    |
| Taal              | Engels                                                                                                    | Engels; dit is een apart portaal, gescheiden van de NL<br>zaakstromen, dus andere zaken (bv. beslagrekesten) van dezelfde<br>advocaat zijn niet te zien                                                                                                    |
| Werkinstructies   | https://www.rechtspraak.nl/English/NCC/Pages/documents.aspx                                                                             | https://mijn.rechtspraak.nl/start/professional<br>De werkinstructies voor de NCC-zaken staat op 1 juli 2023 op de<br>website <u>Digitale Diensten Rechtspraak</u> . Deze zullen hetzelfde zijn<br>als die voor <u>Beslagrekesten</u> (screenshots zijn wat anders, omdat<br>het in het Engels is gebouwd)                     |
| Inloggen partijen | Kan alleen door advocaten en advocaat-gemachtigden                                                                                      | Idem; een gemachtigde moet inloggen per advocaat waarvoor hij gemachtigd is                                                                                                    |
| Notificaties      | Advocaten krijgen automatisch notificaties van alle wijzigingen in hun zaken                                                            | Idem, maar niet bij iedere wijziging in het systeem: pas als het<br>gerecht of een partij een document toevoegt aan het systeem en<br>daarover een bericht verstuurd in het systeem                                                                                                    |
| Zaaksoort         | Kiezen NCC, CSP of NCC Court of Appeal en vervolgens voor<br>"Claim/Application/CSP"                                                    | Selecteren zaaksoort"NCC District Court - NCC Court of Appeal"<br>Daarna kiezen "Rechtbank Amsterdam" of "Gerechtshof<br>Amsterdam" (dit zal in de toekomst "Amsterdam District Court"<br>en "Amsterdam Court of Appeal" worden)<br>In de begeleidende brief moet duidelijk gemaakt worden of het<br>een kort geding betreft. |
| Zaaknummer        | De zaken krijgen een NCC-nummer; het nummer uit de primaire<br>processystemen (Civiel/Reis) wordt aan de naam van de zaak<br>toegevoegd | De zaken krijgen het nummer uit de primaire processystemen<br>(Civiel/REIS)                                                                                                    |
| Naam dossier      | Griffier geeft zelf naam aan dossier op basis van namen partijen<br>(A / B) met toevoeging zaaknummer Civiel/Reis tussen haakjes        | Griffier geeft zelf naam aan dossier op basis van namen partijen                                                                                                    |

| Registratie<br>partijnamen                 | Griffier voert partijnamen in en de advocaten die hen<br>vertegenwoordigen                                                                                                    | Er vind geen partijregistratie plaats in DT, alleen registratie van<br>de namen van "betrokkenen" (advocaten) met wie digitaal wordt<br>gecommuniceerd.                                                                                                    |
|--------------------------------------------|----------------------------------------------------------------------------------------------------|----------------------------------------------------------------------------------------------------|
|                                            | Rollen: Claimant/Counter-claimant/Defendant/Applicant/<br>Respondent/Third party/Appellant                                                                                                    | Door de griffie wordt de rol van de advocaat als "betrokkene"<br>geregistreerd (in NL; dit is niet zichtbaar voor partijen): Advocaat<br>eiser/Advocaat gedaagde/Advocaat verzoeker/Advocaat<br>belanghebbende/Advocaat appellant/Advocaat<br>geïntimeerde/Advocaat derden                                                                      |
|                                            | Vier weken na het afsluiten van de zaak (door eindvonnis,<br>intrekking of schikking) wordt de zaak op "Closed" gezet, en<br>kunnen partijen geen berichten meer indienen. In specifieke<br>gevallen (vragen herstelvonnis of certificaat) kunnen de<br>advocaten per e-mail aan de griffie vragen om de zaak te                                                | De NCC(A) zal regelmatig Status Updates toevoegen aan het<br>systeem waarin de advocaten per partij en de komende<br>processtappen vermeld zijn.                                                                                                    |
|                                            | heropenen.                                                                                                    | Vier weken na het afsluiten van de zaak (door eindvonnis,<br>intrekking of schikking) worden de advocaten als "betrokkenen"<br>verwijderd, en kunnen partijen geen berichten meer indienen. In<br>specifieke gevallen (vragen herstelvonnis of certificaat) kunnen<br>de advocaten per e-mail aan de griffie vragen om de zaak te<br>heropenen. |
| Als advocaat<br>stellen voor een<br>partij | Het nummer van de zaak waarin men zich stelt, moet ingevuld<br>worden. Als dat nummer niet voorhanden is, moet 'Unknown'<br>aangevinkt worden om het stelbericht te kunnen indienen.<br>Het toevoegen van een stelbrief (pdf-document) is mogelijk,<br>maar niet verplicht. Als meer dan één advocaat zich stelt, kan<br>dit in de stelbrief worden aangegeven. | Idem, bij zaaknummer vult de advocaat dan in "Unknown".<br>Omdat het systeem geen partijregistratie kent (zie hiervoor) is<br>een stelbrief verplicht. Daarin kan dan worden aangegeven<br>namens welke partij(en) een advocaat zich stelt.                                                                                                    |
| Indienen<br>berichten                      | Partijen en de NCC(A) kunnen kale berichten toevoegen aan het<br>dossier, zonder een document toe te voegen                                                                                                    | Partijen en de NCC(A) kunnen alleen met elkaar communiceren<br>door documenten aan het systeem toe te voegen en daarover in<br>het systeem een bericht te versturen (daarom vraagt het<br>systeem automatisch)                                                                                                    |
| Indienen stukken                           | Per indiening kan een onbeperkt aantal documenten worden<br>ingediend, mits elk de maximum grootte niet overschrijdt.<br>Stukken die worden ingediend door een advocaat zijn meteen                                                                                                    | Per indiening kan een onbeperkt aantal documenten worden<br>ingediend, mits elk de maximum grootte niet overschrijdt.<br>Ingediende stukken zijn pas zichtbaar voor de advocaat van de                                                                                                    |

|                       | zichtbaar voor de advocaat van de wederpartij en voor de<br>NCC(A)                                                                                                    | <ul> <li>wederpartij en de NCC(A), als deze door de griffie zijn<br/>toegevoegd aan het dossier en daarover een bericht in het<br/>systeem is verstuurd.</li> <li>In spoedkwesties kan het dus van belang zijn om stukken ook per<br/>beveiligde mail aan de wederpartij/NCC(A) te sturen.</li> </ul>                                                                                                    |
|-----------------------|----------------------------------------------------------------------------------------------------|----------------------------------------------------------------------------------------------------|
| Maximum<br>omvang PDF | 25 MB                                                                                                    | 25 MB, wellicht later uit te breiden tot 100 MB                                                                                                    |
| Naam PDF              | Naamconventie van producties wordt afgedwongen door het<br>systeem; voor overige stukken geldt een naamgevingsconventie                                                                              | <ul> <li>Naamconventie voor producties: wordt niet afgedwongen door<br/>het systeem.</li> <li>NB: bij het overzetten van lopende zaken vanuit eNCC (beheer<br/>door de Hoge Raad), hoeven de namen van de PDF's niet<br/>gewijzigd te worden. Die worden geacht al aan de<br/>naamconventie te voldoen.</li> <li>NCC-zaak: bij het uploaden wordt gewezen op de naamconventie<br/>in Bijlage IV bij <u>het procesreglement NCC(A)</u>; als een partij zich<br/>daar niet aan houdt, zal de griffie de indiening weigeren door de<br/>stukken niet aan het dossier toe te voegen, en de advocaat om<br/>nieuwe indiening vragen conform naamconventie</li> </ul> |
| Documentsoorten       | Producties moeten geupload worden als "Exhibits" en komen<br>dan ook op het aparte tabblad in eNCC.<br>Voor andere berichten kan men kiezen uit 70 documentsoorten<br>of zelf een andere term kiezen | <ul> <li>Er zijn 10 documentsoorten die aan elk document moeten<br/>worden verbonden: <ul> <li>Initiating Document = dagvaarding, verzoekschrift etc</li> <li>Statement = conclusie</li> <li>Brief = akte of andere korte mededeling van inhoudelijke<br/>aard</li> <li>Exhibit = productie</li> <li>Message = correspondentie over de procedure</li> <li>Court Record = proces-verbaal (kan alleen door NCC(A)<br/>gebruikt worden)</li> </ul> </li> </ul>                                                                                                    |

|                           |                                                                                                    | <ul> <li>Judgment = vonnis (kan alleen door NCC(A) gebruikt<br/>worden)</li> <li>Status Update = rolstanden (kan alleen door NCC(A)<br/>gebruikt worden)</li> <li>Appeal - first instance case file [geldt alleen voor hoger<br/>beroeps-zaak]</li> <li>Withdrawal of the case= bericht van intrekking van de<br/>zaak</li> <li>Er is geen apart tablad Exhibits. De documenten staan dus in het<br/>dossier door elkaar heen. Wel kun je filteren op documentsoort,<br/>waardoor je stukken van dezelfde documentsoort onder elkaar<br/>hebt staan</li> </ul> |
|---------------------------|----------------------------------------------------------------------------------------------------|----------------------------------------------------------------------------------------------------|
| Dossierbeheer             | Raadplegen documenten in eNCC en zo nodig downloaden als<br>ZIP-bestand naar eigen PC                                                  | ldem                                                                                                    |
| Status van de zaak        | Staat op het tabblad "Status" en/of in het Primair Proces<br>Systeem (Civiel/REIS). Er is nog geen koppeling tussen eNCC en<br>het PPS | De status wordt bijgehouden in het PPS (Civiel/REIS). De NCC(A)<br>voegt bij wijziging een nieuwe Status Update toe aan het dossier.<br>Er komt in de toekomst een koppeling tussen PPS en DT                                                                                                    |
| Vertrouwelijke<br>stukken | Vertrouwelijke stukken kunnen zo worden ingediend dat deze<br>onzichtbaar zijn voor de wederpartij                                     | Vertrouwelijke stukken kunnen op dit moment in het dossier<br>alleen worden opgenomen als "interne stukken". Die stukken zijn<br>niet zichtbaar voor partijen. Alleen de indiener kan de stukken<br>zien in zijn "Sent"-box. Feit van indiening vertrouwelijke stukken<br>wordt kenbaar worden gemaakt door het gerecht via bericht in<br>portaal.<br>Er komt wel functionaliteit om zichtbaarheid per stuk aan te<br>passen.                                                                                                    |